## NIcollabo<sup>®R5</sup> 操作マニュアル

# ログイン

<u>
 □ グインする/ログアウトする</u>

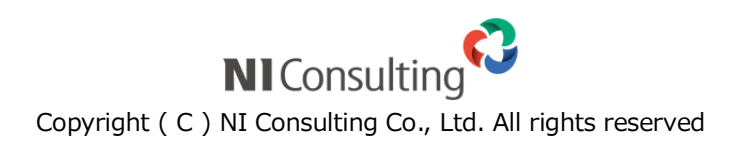

### ログイン

#### 目次

#### ログインする

ログインします。

なお、初めてご利用になる場合は、ブラウザの設定をご確認ください。

詳細: <u>クライアント PC の推奨設定について</u>SSL 証明書のインストール手順(Internet Explorer)

- 1. お使いのパソコンから Web ブラウザを立ち上げます。
- 2. 下の URL を入力します。

ログイン画面が表示されます。

http:// (サーバーに設定しているホスト名、または IP アドレス) /ni/nicollabo/ ※SSL 接続環境の場合には、「http://~」を「https://~」に変えて接続してください。

3. ログイン ID、パスワードを入力し、 をクリックします。

パスワードは、"●"表示となります。

入力情報が正しければポータル画面が表示されます。

| Nicollat | po <sup>R5</sup> | Release 5.210)    |
|----------|------------------|-------------------|
| 17471D   | ikawa            |                   |
| 127-F    |                  | ログイン              |
|          |                  | 在社ログイン            |
|          |                  | <u>? ユーザーサポート</u> |
|          |                  |                   |

#### 母 補足

- ☑ ログイン ID、パスワードが不明な場合は、自社のシステム管理者にご確認ください。
- パスワード入力を複数回まちがえると、ログインできなくなる場合があります。 自社のシステム管理者にご確認ください。
- ログイン ID は、システム設定画面でのみ変更することができます。自社のシステム管理者に ご確認ください。
- パスワードを変更することができます。「パスワードを変更する」を参照してください。
- 「在社ログイン」については、行先伝言共有の「<u>ログインと同時に在席状況を在社にする</u>」 を参照してください。

#### Ө 補足

以下の項目は、システム設定画面より設定されています。システム管理者へご確認ください。

☑ 接続できる場所・時間等を制限する

#### ログアウトする

ログアウトします。

1. ポータル画面右上の ログアウト を選択します。

ログイン画面へ移動します。

| Ν | llco      | llab                        | o°R(                   | 5 #Jts                | 注NIコンサ/<br>(主共)課 (8) | ルティング<br>12 かん ない | t 🖌    | En |              |           | 更新E<br>マイブックマーク | Mileon #2.<br>ヘルフ | 0/7 | 7F | Ī |
|---|-----------|-----------------------------|------------------------|-----------------------|----------------------|-------------------|--------|----|--------------|-----------|-----------------|-------------------|-----|----|---|
|   | ₹48-9<br> | ル<br>バレット<br>    <br>スクジュール | K-342  <br>E<br>FR6848 | 248-31<br>El<br>Ellos |                      | 6#-30  <br>6#-1   | BIE PE |    | ALL DIFFICIE | 200 C 100 |                 |                   | 1   |    |   |

## パスワード定期変更について

#### ᠿ 補足

#### ☑ パスワード定期変更について

パスワード定期変更とは、設定された期間以降にログインすると強制的にパスワード変更を促す セキュリティ機能です。 ※システム設定側でパスワード定期変更の設定がある場合のみ表示されます。変更間隔/入力条件に

ついては、システム管理者へご確認ください。

1. ログイン画面からログイン ID、パスワードを入力し、 ログイン をクリックします。

「パスワード変更要求」画面が表示されます。

| パスワード変更要求                                                                             |                                      |                          |
|---------------------------------------------------------------------------------------|--------------------------------------|--------------------------|
| システム設定で設定され                                                                           | た定期変更要求です。                           |                          |
| 『相川 弘』 きんのログ                                                                          | ・<br>イン用(ブラウザ版・PDA版)パスワードを変更し        | て下さい。                    |
|                                                                                       |                                      |                          |
|                                                                                       |                                      |                          |
| 日保存する                                                                                 |                                      |                          |
| <ul> <li>保存する</li> <li>は必須項目です。</li> </ul>                                            |                                      |                          |
| <ul> <li>保存する</li> <li>(*)は必須項目です。</li> <li>パスワード(*)</li> </ul>                       |                                      | (半身+~公文字)                |
| <ul> <li>■ 保存する</li> <li>(*)は必須時日です。</li> <li>パスワード(*)</li> </ul>                     | ・・・・・・・・・・・・・・・・・・・・・・・・・・・・・・・・・・・・ | [#\$ 4~%273]             |
| <ul> <li>保存する</li> <li>(*)は必須項目です。</li> <li>パスワード(*)</li> <li>パスワード(確認)(*)</li> </ul> | ・・・・・・・・・・・・・・・・・・・・・・・・・・・・・・・・・・・・ | (半身)4~公文字)<br>[半身)4~公文字] |

新しい「パスワード」「パスワード(確認)」を入力し、再度「□保存する」をクリックします。
 ※パスワードは「●」で表示されます。
 ※過去に利用したパスワードが利用できない場合があります。

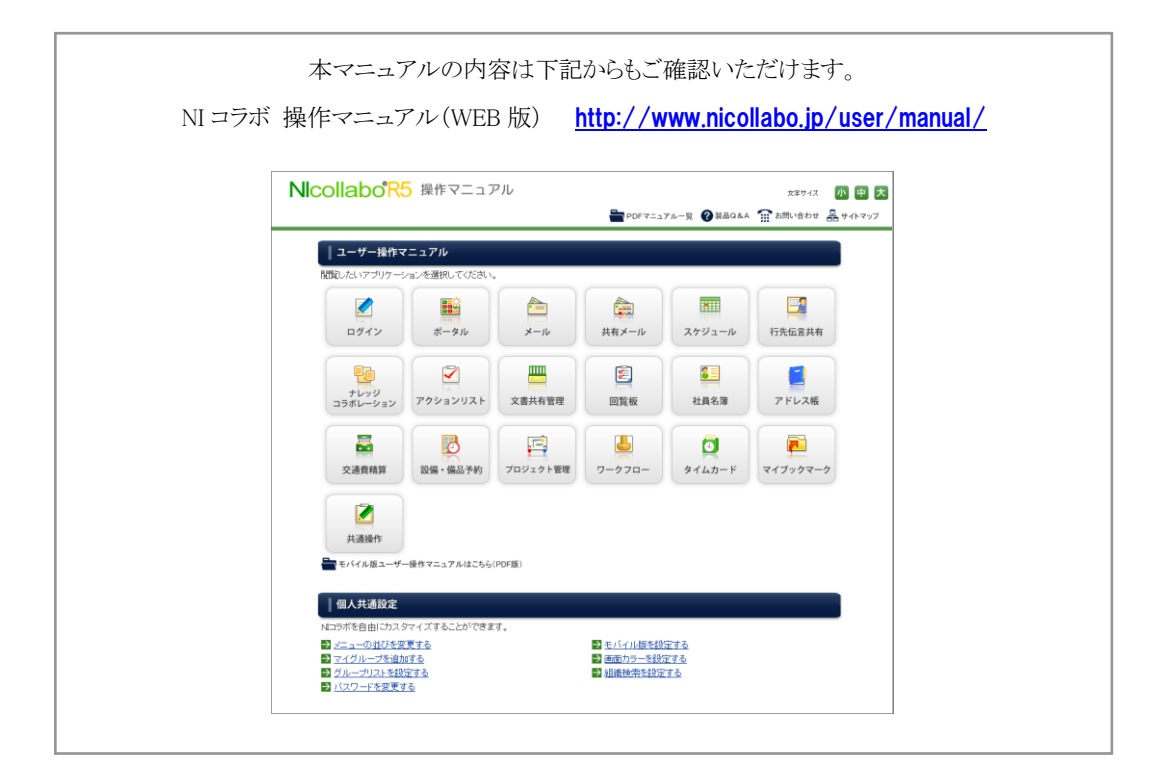

O 商標

本説明書に登場する会社名、製品名は各社の登録商標、商標です。

〇 免責

本説明書に掲載されている手順による操作の結果、ハード機器に万一障害などが発生しても、弊社では一切の責任を負いま せんのであらかじめご了承ください。

〇 発行

2012 年 6 月 25 日 第 2 版

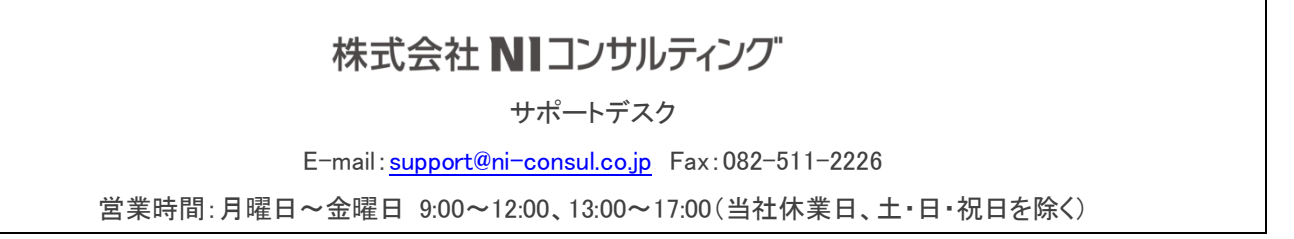